## Konfiguracja programu POS-Test v2.1 w przypadku problemów z połączeniem drukarki NPOS przez port USB

1. Otworzyć plik CONFIG.INI i sprawdzić, czy istnieje wpis:

## USB001(lub USB002/USB003)=0483 5743.

- Jeżeli takiego wpisu nie ma, lub USB001/002/003 już są wykorzystane, należy dodać zapis USB004=0483 5743.
- 3. Uruchomić program POS-Test v2.1 i wybrać właściwy port.

Poniżej na rysunku przykładowa konfiguracja:

| 📋 config.ini — Notatnik                                                                                                    | <u> </u> |
|----------------------------------------------------------------------------------------------------|----------|
| <u>P</u> lik <u>E</u> dycja For <u>m</u> at <u>W</u> idok Pomo <u>c</u>                                                                                                    |          |
| Pik Edycja Pormat Widok Pomoc   [OTHER]   first=false   [USB]   USB=USB003   USB001=067B 2305   USB002=0416 5011   USB003=0483 5743   [SERIAL]   ComboBtl=4   [PRINTER]   PrinterType=1   [PORT]   ComboPort=2   [LANGUAGE]   Language=ÖÐÎÄĽŇĚľ | *        |
| ipPrinter=192.168.1.22<br>ipNewPrinter=192.168.1.240                                                                                                    |          |
|                                                                                                    | ÷        |